## の閲覧方法その1

## 図書館HPから 蔵書検索(OPAC) 読みたい書名やキーワードなどを 入力、和洋区分を「洋」、「電子ブック」 を選択し検索 「電子資料を表示」 閲覧開始

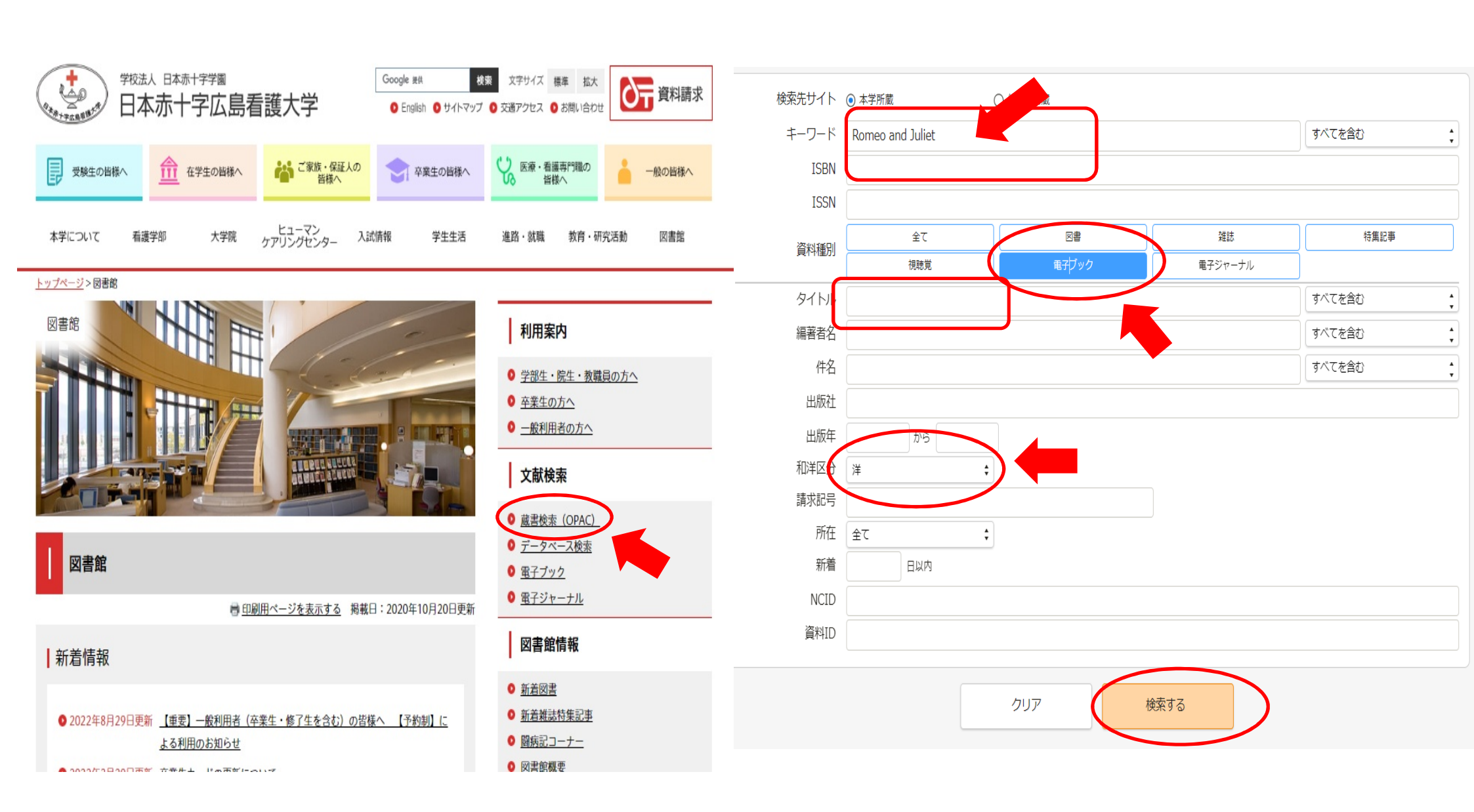

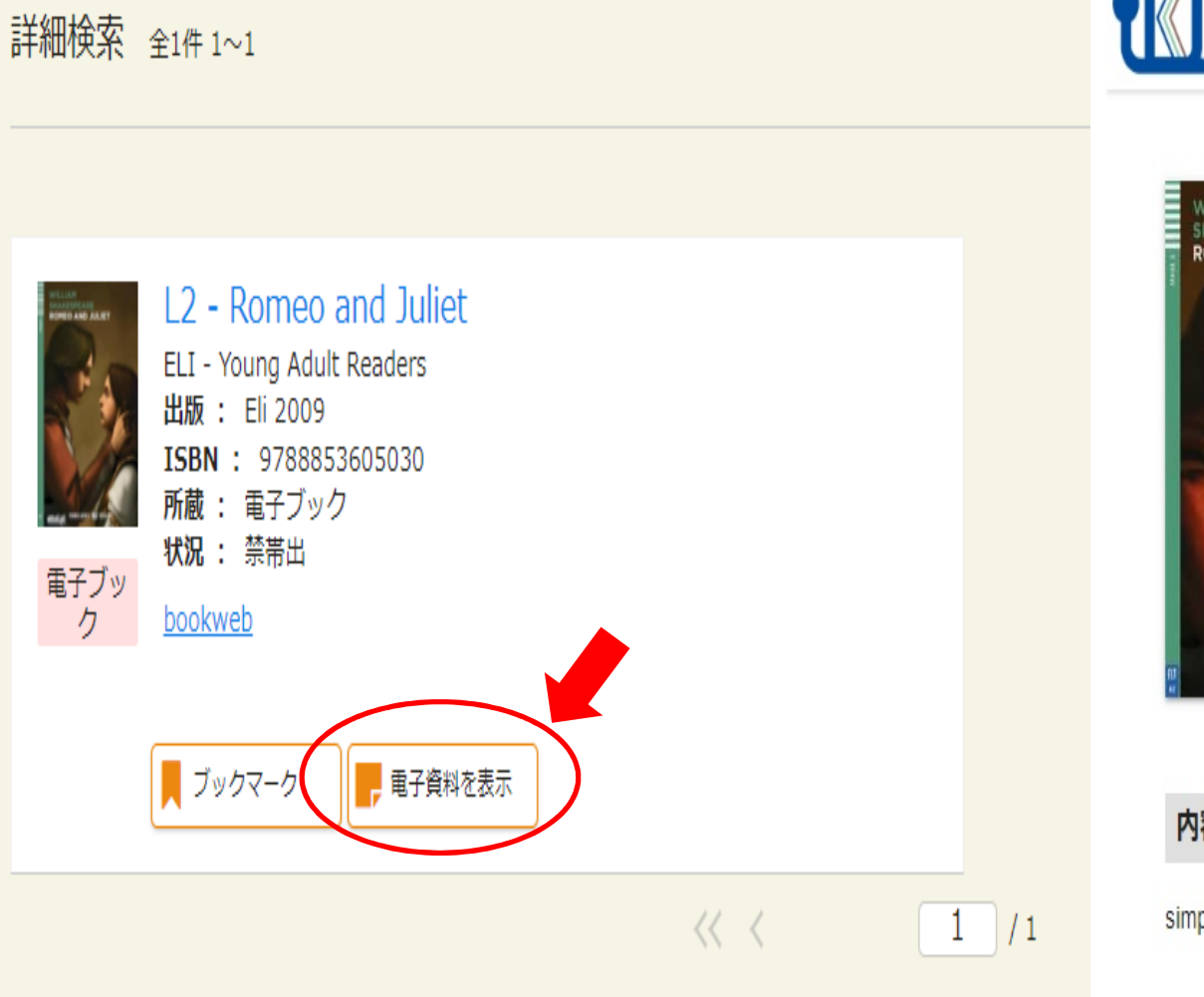

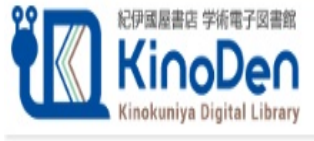

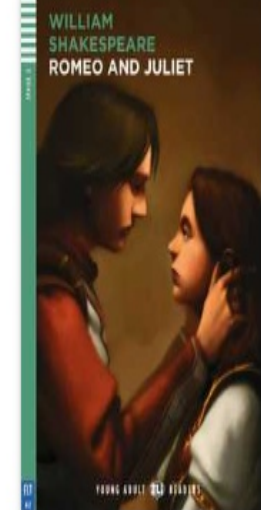

- ELI Young Adult Readers
- L2 Romeo and Juliet

著者: Shakespeare 出版社: Eli Publishing 出版年月: 2009/01

ISBN: 9788853605030 ProductID: KP00052647 形式: PDF

## 内容紹介

日次

simply the most famous love story ever written

It Readers and Juliet are

➡My本棚に登録

閲覧開始

▶書誌をコピー

ここから閲覧

My本棚に登録すると、**〕bREADER Cloudの** Android版、 ■iOS版アプリ、Webブラウザから間 見できます。詳しくはこちら⑦

同時アクセス可能

**⊙1**⊼

## 会閲覧方法その2

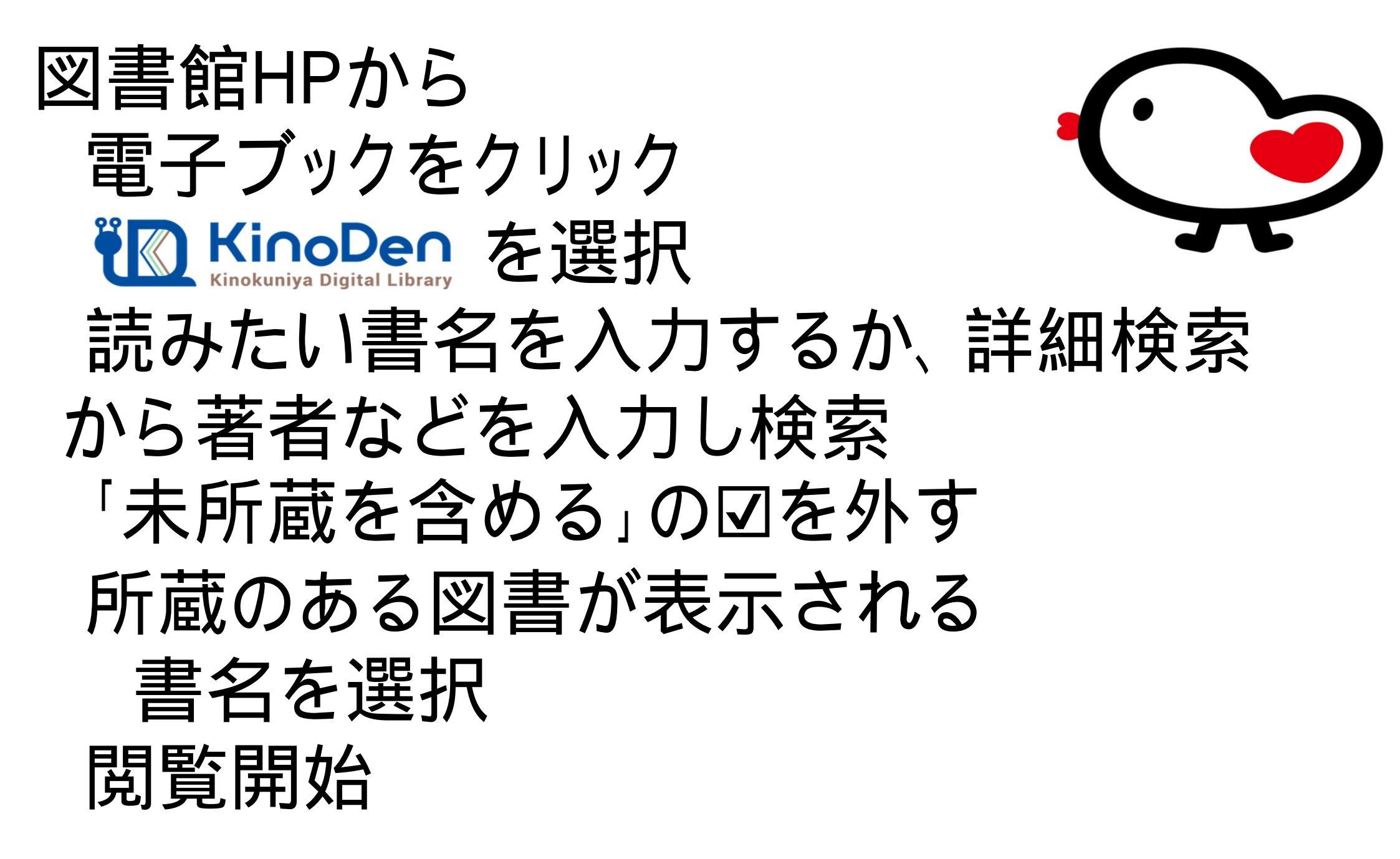

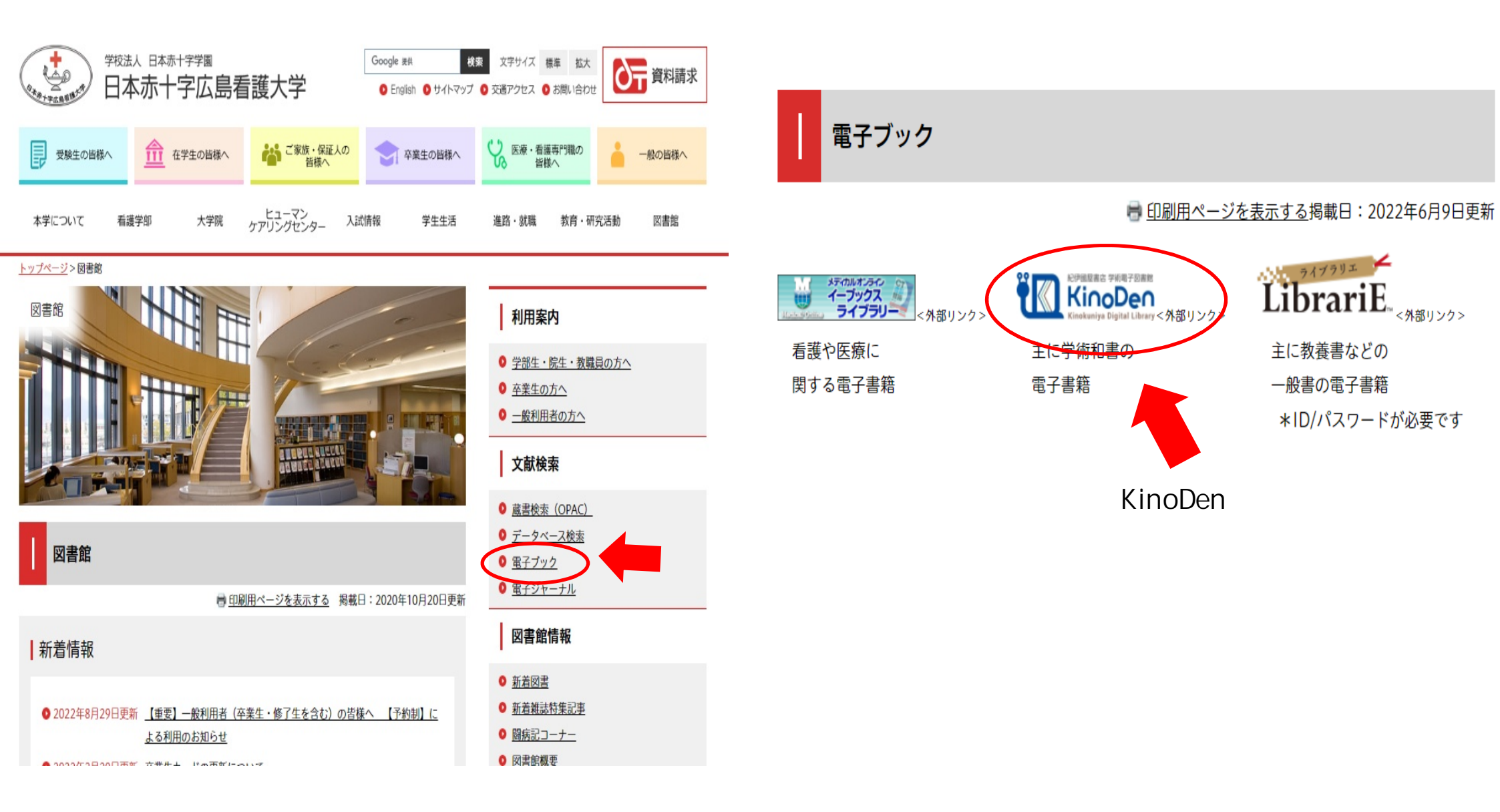

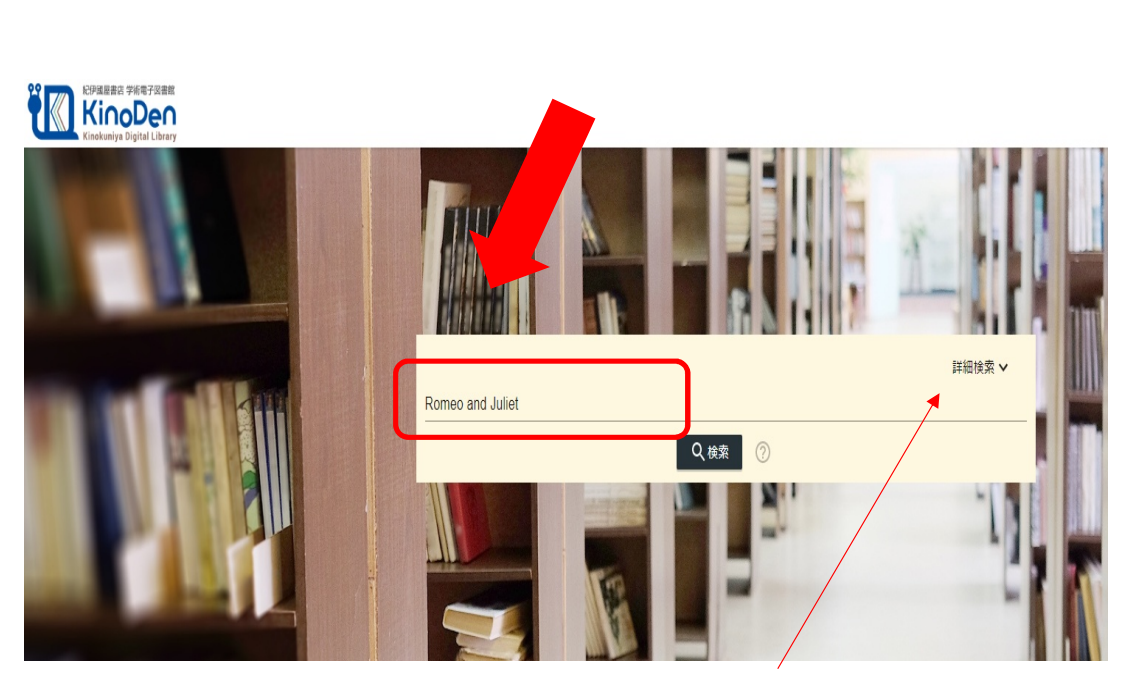

詳細検索をしたい場合はこちらから

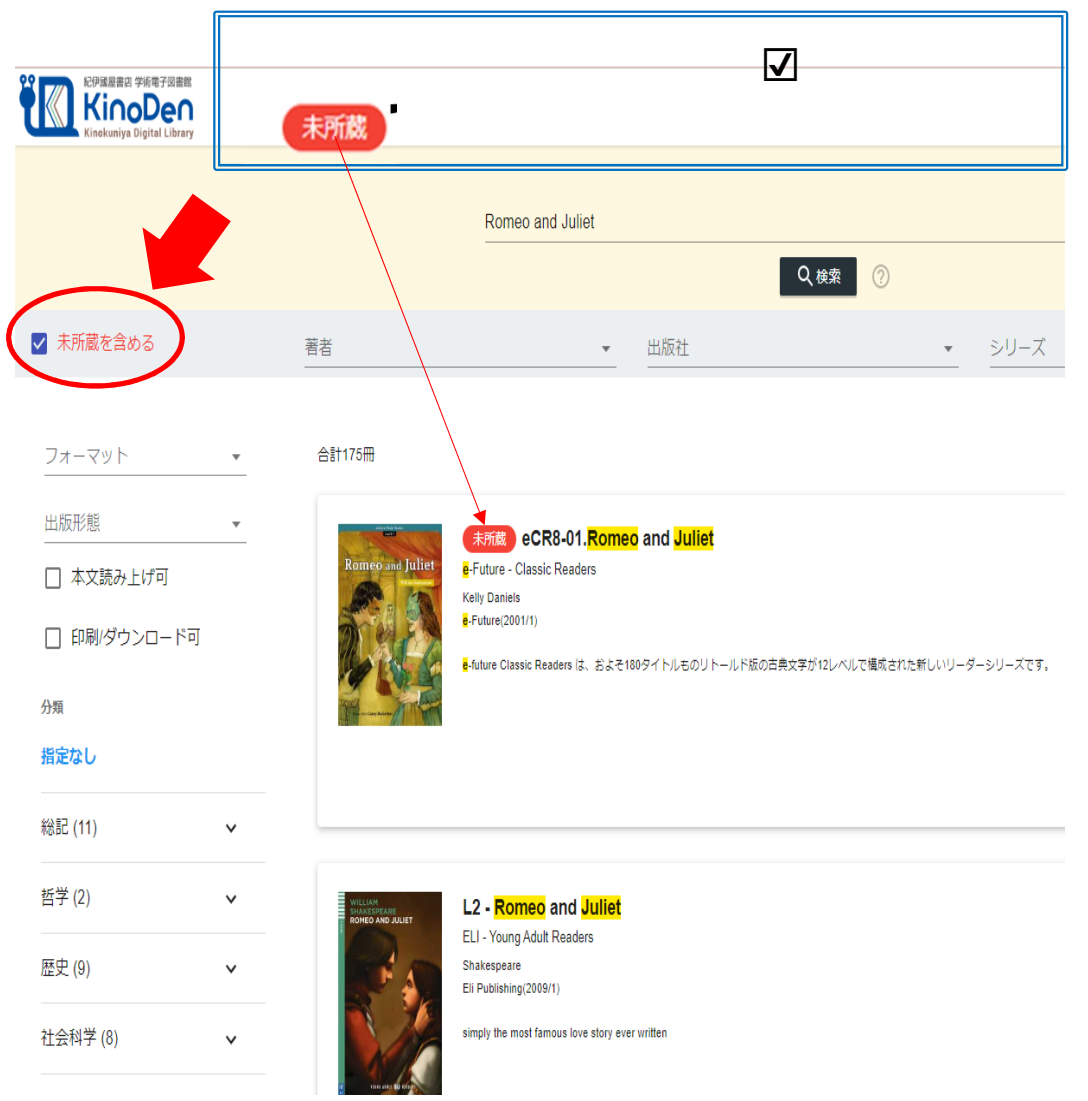

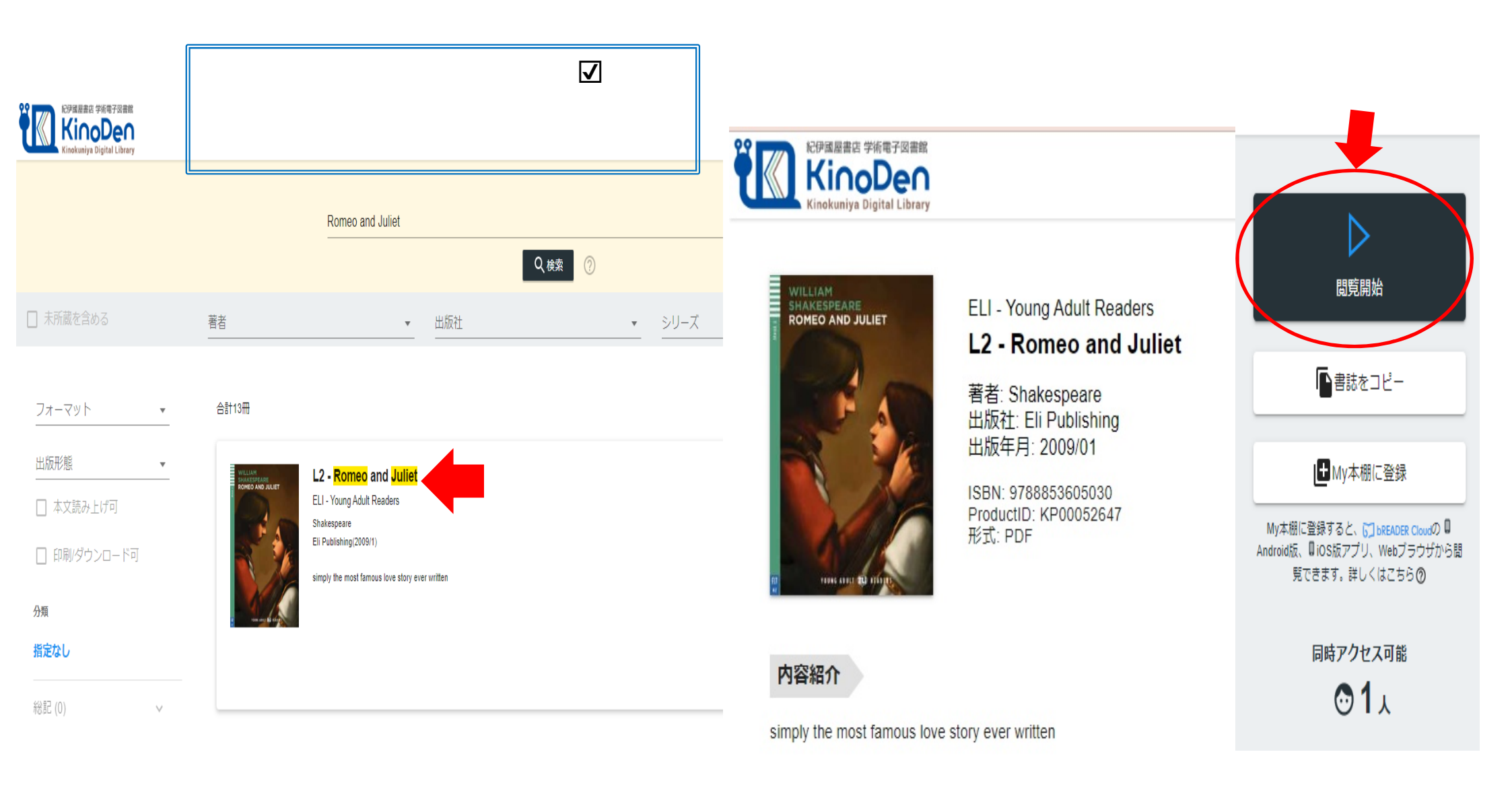